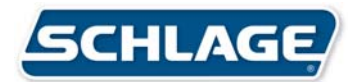

# **Bulletin**

To: Security Management System Partners

Date: December 5, 2008

From: Schlage Technical Support

Re: Lockdown Procedures

## **Lock Down Procedures**

Depending on your specific security plan, certain high risk situations may require all doors to be put into a lock down state. A lock down is used to secure all persons currently inside a facility, while restricting access to anyone from the outside. This document outlines steps for programming and initiating a lock down with your Schlage security management system for offline and online devices.

#### **Important:**

When using a battery operated device, such as a Wireless Reader, the door will only secure at the next heartbeat of the reader or if an action takes place at the door such as REX, DOD contact, or a card read. All other devices will lock down as soon as the command is executed.

If the door is in a "lock down" mode, you cannot use a card to gain access. However, you can use a key to gain entry. Normal access rules apply for exit doors that require a REX at the door to exit. The only exception is when the door has a reader on both sides of the door. If you want the Exit Reader that is controlling the door to function as normal, do not add this reader to the "lock down set".

In version 5.3 and greater you are able to create a lockdown that will lockdown doors that are open due to an automatic override schedule. You will still be able to use cards to gain access.

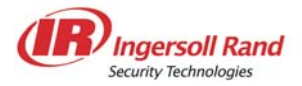

#### Lock Down Procedures for Offline (Stand-alone) Locks

Follow the steps below for any offline locks associated with your Security Management System. Offline functions such as Toggle, Lockout and Super User (Pass Through) should be selected for each user credential where applicable. *Note: This does not program an automatic lock down. Manual processes are required.* 

#### **Step 1. Setup Lock Down Credentials**

• Program a toggle card and a lockout card for authorized individual(s) in Cardholder Definition. This should be done prior to a lock down. Refer to the user manual for further assistance if necessary.

| 🖉 Select a Credenti       | al Function                                                                 |
|---------------------------|-----------------------------------------------------------------------------|
| Type the text to find th  | e closest match in the list and hit the Find Now button to filter the list. |
| Credential Function<br>ID | Credential Function                                                         |
| ▶ 0                       | Normal                                                                      |
| 1                         | Super User (Pass Through)                                                   |
| 2                         | One time/Visitor                                                            |
| 3                         | Supervised                                                                  |
| 4                         |                                                                             |
| 5                         |                                                                             |
| - b                       | Desitive                                                                    |
|                           | Pronibit<br>CT Aug Manual                                                   |
|                           | CT - Main Aux Normal                                                        |
| 10                        |                                                                             |
| 11                        | CT - Main Aux Toggle                                                        |
|                           |                                                                             |
|                           |                                                                             |
|                           | <u>×</u>                                                                    |
|                           |                                                                             |
| 12 item(s)                | 11                                                                          |

#### **Execute Lock Down On Offline Locks**

- Present the lockout card to any offline locks you wish to put into lock down mode. If a lock is in an override schedule or toggle condition, you will have to present the toggle card first to secure the door and then the lockout card to lock down the door.
- Note: When the lock is in the lockout mode the only type of card that will gain access is the Super User (Pass Through) status card. This function should be reserved for upper management type users who will be allowed entry to the facility in a lock down state.
  - To return lock(s) to normal status, present the lockout card to those locks once again.

### Lock Down Procedures for Online (Networked) Locks: No card access

Follow the steps below for any online locks associated with your Security Management System.

First, you will need to setup two manual override tasks per door. One of the tasks will lock down the door and the other will reset the door to its normal state following lock down.

The Manual Override Sets you create for your lock down can be executed in two ways; (1) By initiating the Execute Set command in Manual Override Execution or (2) By using Universal Triggers. Universal Triggers can be executed by a cardholder credential or by contact point activation such as a latching button or key switch.

#### Step 1. Setup A Lock Down

• In Manual Override Definition, set up the following override task for each door with the following actions:

| Lock Reader Task          |                        |                     |
|---------------------------|------------------------|---------------------|
| Command                   | Device Description     | Duration in Seconds |
| Contact Reporting Enabled | DOD (Door Open Detect) | 0 = Forever         |
| Contact Triggers Enabled  | DOD (Door Open Detect) | 0 = Forever         |
| Release Relay             | Go Relay on Reader     | 0 = Forever         |
| LED Red                   | LED on Reader          | 0 = Forever         |
| Reader Reporting Disabled | On Reader              | 0 = Forever         |

| 🔎 Manual Override Definitio | n                     |                       |                                        |                                      |           |
|-----------------------------|-----------------------|-----------------------|----------------------------------------|--------------------------------------|-----------|
| File Actions Help           |                       |                       |                                        |                                      |           |
| Override Sets               |                       |                       | Override Tasks                         |                                      |           |
|                             | All Override Tasks Ov | erride Tasks By Set   |                                        |                                      |           |
| ୮ ୯ 🛷 👷 🛤 🧮                 | H 44 F F              | • <b>⊨</b> + − e      | • 🍼 🐖 🛤 📑                              |                                      |           |
|                             | Override Task<br>ID   | Description D         | evice<br>ID Di                         | Device<br>escription                 |           |
| ▼<br>⊠                      | ▶ 49 Loc              | :k Reader             | 52 Template3 - DOD is being Self Si    | nunted                               | <b>~</b>  |
|                             |                       | Overri                | ide Task Actions                       |                                      |           |
| K K < > > + +               | – c 🎸 💥 👫             |                       |                                        |                                      |           |
| Override Action<br>ID       | Command               | Affected Device<br>ID | Device<br>Description                  | Duration in Seconds<br>(0 = Forever) |           |
| > 144 Contact Repor         | ting Enabled          | 55                    | Template3 GRINX Door Status Switch (Dt | D 0                                  | Move Up   |
| 145 Contact Trigge          | r Enabled             | 55                    | Template3 GRINX Door Status Switch (D  | 0 OC                                 |           |
| 146 Release Relay           |                       | 53                    | Template3 GRINX Door Strike Relay      | 0                                    |           |
| 147 LED Red                 |                       | 52                    | Template3 - DOD is being Self Shunted  | 0                                    |           |
| 148 Reader Report           | ing Disabled          | 52                    | remplate3 - DUD is being Self Shunted  | U                                    | Move Down |
|                             |                       |                       |                                        | ~                                    |           |
| Execute Task Execute Se     |                       |                       |                                        |                                      |           |

## Step 2. Setup A Lock Down Reset

• In Manual Override Definition, set up the following override task for each door with the following actions:

| Reset Reader Task      |                        |                     |
|------------------------|------------------------|---------------------|
| Command                | Device Description     | Duration in Seconds |
| Contact Reset (all)    | DOD (Door Open Detect) | 0 = Forever         |
| Relay Reset            | Go Relay on Reader     | 0 = Forever         |
| LED Reset              | LED or Reader          | 0 = Forever         |
| Reader Reporting Reset | On Reader              | 0 = Forever         |

| <i>5</i> Manual Override Definitio | n                          |                       |                         |                               |                |           |
|------------------------------------|----------------------------|-----------------------|-------------------------|-------------------------------|----------------|-----------|
| File Actions Help                  |                            |                       |                         |                               |                |           |
| Override Sets                      |                            |                       | Override Tasks          |                               |                |           |
|                                    | All Override Tasks Overrid | le Tasks By Set       |                         |                               |                |           |
| 🗕 ୯ 🎸 🞡 🛤 🗮                        |                            | ) + - ୯ 🍕             | 👷 🗛 📄                   |                               |                |           |
| <b>_</b>                           | Override Task<br>ID Desc   | ription Device        | Device<br>Descript      | e<br>ion                      |                | <u>^</u>  |
| •                                  | ▶ 50 Reset I               | Reader 52             | Template3 - DOD is beir | ng Self Shunted               |                |           |
|                                    |                            | Override Task A       | ctions                  |                               |                |           |
| K K < > > + +                      | – c 🛷 💥 🛤 🧮                | ]                     |                         |                               |                |           |
| Override Action<br>ID Comma        | and Affected Devic<br>ID   | e D<br>Des            | evice<br>cription       | Duration in Se<br>(0 = Foreve | conds 🔼<br>er) | Move Up   |
| ▶ 149 Contact Reset                | :(all) 5                   | 5 Template3 GRINX D   | oor Status Switch (DOD) |                               | 0 =            |           |
| 150 Relay Reset                    | 5                          | 3 Template3 GRINX D   | oor Strike Relay        |                               |                |           |
| 151 LED Reset                      | ting Read                  | 2 Template3 - DUD is  | being Self Shunted      |                               | 0              | Move Down |
|                                    | ung neset and a            | iz remplates - DOD Is | being sell shunted      |                               |                |           |
| Execute Task Execute Set           | t                          |                       |                         |                               |                |           |

## Step 3. Setup Two Manual Override Task Sets

Two manual override task sets need to be set up; one to lock down all doors and the other to reset all doors. This enables you to lock down or reset <u>all doors with one action</u>.

#### **Create Lock Down Manual Override Set**

- In Manual Override Definition, create the lock down set and add all the Lock down override tasks that you created in Step 1.
- Note: When you lock down a door using Manual Override Set commands, online readers will no longer allow access to any credentials. The only way to reset the door to its normal state is with the reset reader command.

| <i>🏼</i> Manual Override Definitio                                                                    | n                          |                                          |                          |                                         |                 |  |  |  |
|----------------------------------------------------------------------------------------------------|----------------------------|------------------------------------------|--------------------------|-----------------------------------------|-----------------|--|--|--|
| File Actions Help                                                                                     |                            |                                          |                          |                                         |                 |  |  |  |
| Override Sets                                                                                         |                            | Override Tasks                           |                          |                                         |                 |  |  |  |
| K K K F F F F F                                                                                       | All Override Tasks         | All Override Tasks Override Tasks By Set |                          |                                         |                 |  |  |  |
| – c 📀 💥 🛤 📰                                                                                           |                            |                                          | ୯ 🛷 💥 🛤 📑                |                                         |                 |  |  |  |
| 🗖 Building Lock Down 🚽                                                                                | Override Task              | Description D                            | evice<br>ID              | Device<br>Description                   |                 |  |  |  |
|                                                                                                    | > 49                       | Lock Reader                              | 52 Template3 - DO        | D is being Self Shunted                 |                 |  |  |  |
|                                                                                                    | 57                         | Lock Reader                              | 56 Template9 - Tur       | nstile Reader - DOD & REX not available |                 |  |  |  |
|                                                                                                    | 64                         | Lock Reader                              | 58 Template5 - DO        | D is being shunted by Reader & REX (D0  | ID Trigger)     |  |  |  |
|                                                                                                    | 73                         | Lock Reader                              | 63 Template4 - DO        | D is being Self Shunted (No DOD Trigger | (No REX)        |  |  |  |
|                                                                                                    | 80                         | Lock Reader                              | 66 Template7 - DO        | D Shunted/Reader REX & Recep Button     | /No DOD Trigger |  |  |  |
|                                                                                                    | 89                         | Lock Reader                              | 71 Template8 - DO        | D Shunted/Reader, REX & Recep. Butto    | n /DOD Trigger  |  |  |  |
|                                                                                                    |                            |                                          |                          |                                         |                 |  |  |  |
|                                                                                                    |                            | Overrid                                  | e Task Actions           |                                         |                 |  |  |  |
| $\boxtimes \ \And \ \checkmark \ \blacktriangleright \ \blacktriangleright \ \blacktriangleright \ +$ | (4 4 ト ・ ・ ト + ー で 🍼 🎇 構 🧱 |                                          |                          |                                         |                 |  |  |  |
| Override Action<br>ID                                                                                 | Command                    | Affected Device<br>ID                    | Device<br>Descriptio     | n Duration in Seconds<br>(0 = Forever)  | A               |  |  |  |
| 144 Contact Report                                                                                    | ing Enabled                | 55                                       | Template3 GRINX Door 9   | Status Switch (D 0                      | Move up         |  |  |  |
| 145 Contact Trigger                                                                                   | Enabled                    | 55                                       | Template3 GRINX Door 9   | Status Switch (D 0                      |                 |  |  |  |
| 146 Release Relay                                                                                     |                            | 53                                       | Template3 GRINX Door 9   | Strike Relay 0                          |                 |  |  |  |
| 147 LED Red                                                                                           |                            | 52                                       | Template3 - DOD is being | g Self Shunted 0                        | Move Down       |  |  |  |
| 148 Reader Report                                                                                     | ng Disabled                | 52                                       | Template3 - DOD is being | g Self Shunted 0                        | ~               |  |  |  |
| Execute Task Execute Set                                                                              |                            |                                          |                          |                                         |                 |  |  |  |

### Create Lock Down Reset Manual Override Set

• In Manual Override Definition, create a lock down reset set and all the override tasks that you created in Step 2.

Note: After the doors have been reset, they will return to their original state. For example, if the door was originally in an "automatic override schedule", it will return to an "unlocked state".

| <i>5</i> Manual Overri                                  | ide Definition                        |                                          |                       |                                                                    |                                  |                                      |                |    |
|---------------------------------------------------------|---------------------------------------|------------------------------------------|-----------------------|--------------------------------------------------------------------|----------------------------------|--------------------------------------|----------------|----|
| File Actions Help                                       |                                       |                                          |                       |                                                                    |                                  |                                      |                |    |
| Override                                                | Sets                                  | Override Tasks                           |                       |                                                                    |                                  |                                      |                |    |
| ia a a 🕞                                                | DD D1 🕇                               | All Override Tasks Override Tasks By Set |                       |                                                                    |                                  |                                      |                |    |
| – ሮ 🛷 👷 (                                               | – с 🗞 💥 🛤 📰 – н н н н н н н н н н н н |                                          |                       |                                                                    |                                  |                                      |                |    |
| Building Lock                                           | Down Angeler                          | Override Task<br>ID                      | Description D         | evice<br>ID                                                        | C                                | Device<br>escription                 |                | ^  |
| ,,                                                      |                                       | > 50 1                                   | Reset Reader          | 52                                                                 | Template3 - DOD is being Self 9  | Shunted                              |                |    |
|                                                         |                                       | 58                                       | Reset Reader          | 56                                                                 | Template9 - Turnstile Reader - E | )OD & REX not available              |                |    |
|                                                         |                                       | 65                                       | Reset Reader          | 58                                                                 | Template5 - DOD is being shunt   | ed by Reader & REX (DOD              | ) Trigger)     | _  |
|                                                         |                                       | 74                                       | Reset Reader          | 63 Template4 - DOD is being Self Shunted (No DOD Trigger) (No REX) |                                  |                                      | -              |    |
|                                                         | _                                     | 81                                       | Reset Reader          | 66                                                                 | Template7 - DOD Shunted/Rea      | ider REX & Recep Button/N            | lo DOD Trigger |    |
|                                                         | -                                     | 90 1                                     | Reset Reader          | 71                                                                 | Template8 - DOD Shunted/Rea      | ider, REX & Recep. Button /          | /DOD Trigger   |    |
|                                                         |                                       | 1                                        |                       |                                                                    |                                  |                                      |                |    |
|                                                         |                                       |                                          | Overrid               | e Task A                                                           | Actions                          |                                      |                |    |
| $\blacktriangleleft \ \triangleright \ \bowtie \ \flat$ | •• •I <b>+</b> -                      | ሮ 🋷 🐖 🛤                                  |                       |                                                                    |                                  |                                      |                |    |
| Override Action<br>ID                                   | Co                                    | mmand                                    | Affected Device<br>ID |                                                                    | Device<br>Description            | Duration in Seconds<br>(0 = Forever) |                |    |
| > 149                                                   | Contact Reset (all                    | )                                        | 55                    | Template                                                           | 3 GRINX Door Status Switch (D    | 0                                    | Move U         | P  |
| 150                                                     | Relay Reset                           |                                          | 53                    | Template                                                           | 3 GRINX Door Strike Relay        | 0                                    |                |    |
| 151                                                     | LED Reset                             |                                          | 52                    | Template                                                           | e3 - DOD is being Self Shunted   | 0                                    | -              |    |
| 152                                                     | Reader Reporting                      | Reset                                    | 52                    | Template                                                           | e3 - DOD is being Self Shunted   | 0                                    | Move Do        | wn |
|                                                         |                                       |                                          |                       |                                                                    |                                  |                                      | 1              |    |
| Execute Task                                            | Execute Set                           |                                          |                       |                                                                    |                                  |                                      |                |    |

## Set Up a Cardholder Credential for Lock Down

Note: If you are using a cardholder credential you must also have a designated reader that is only used to perform the lock down. This reader should be installed in a secure place.

• Using the System Manager, define a *Lock Down Area*. This area will only be assigned to the *Lock down Reader*.

| * Description         Lock Down Area         Notes         * Area Type         Normal         Maximum occupancy count         8         * Area State         Normal Access                                                                                                    | Add Area V                  | Wizard                                                                                                    |              |
|----------------------------------------------------------------------------------------------------|-----------------------------|----------------------------------------------------------------------------------------------------|--------------|
| * Description<br>Lock Down Area<br>Notes<br>* Area Type<br>* Area Type<br>Mormal<br>* Area State<br>Normal Access<br>* Area State<br>Normal Access                                                                                                    | Enter the Pi<br>A Descripti | rimary Data for this Area<br>tion must be entered and an Area State must be chosen before you can continue. |              |
| Lock Down Area<br>Notes<br>* Area Type<br>* Area Type<br>Mormal<br>* Area State<br>Normal Access<br>* Area State<br>* Area State<br>* Area State<br>* Area State<br>* Area State<br>* Area State<br>* Area State<br>* Area State<br>* Area State<br>* Area State<br>* Area State<br>* Area State<br>* Area State<br>* Area State<br>* Area State<br>* Area State                                                                                                    | 1                           | * Description                                                                                               |              |
| Notes  * Area Type Normal  * Area State Normal Access  * Area State * Area State |                             | Lock Down Area                                                                                              |              |
| * Area Type<br>Normal<br>8<br>* Area State<br>Normal Access<br>*                                                                                                    |                             | Notes                                                                                                    |              |
| * Area Type<br>Normal<br>Maximum occupancy count<br>8 * Area State<br>Normal Access                                                                                                    |                             |                                                                                                    |              |
| *Area Type<br>Normal<br>8 *Area State<br>Normal Access                                                                                                    |                             |                                                                                                    |              |
| * Area Type<br>Normal<br>Maximum occupancy count<br>8 * Area State<br>Normal Access                                                                                                    |                             |                                                                                                    |              |
| * Area Type<br>Normal<br>Maximum occupancy count<br>8 24<br>* Area State<br>Normal Access                                                                                                    |                             | Sec. 1                                                                                                    |              |
| Normal        Maximum occupancy count        8        *Area State        Normal Access                                                                                                    |                             | * Агеа Туре                                                                                                 |              |
| Maximum occupancy count                                                                                                    |                             | Normal                                                                                                    |              |
| * Area State<br>Normal Access                                                                                                    |                             | Maximum occupancy count                                                                                     |              |
| Normal Access                                                                                                    |                             | * Area State                                                                                                |              |
|                                                                                                    |                             | Normal Access                                                                                               |              |
|                                                                                                    |                             |                                                                                                    |              |
| 2 Cancel K Back Next > Finit                                                                                                    | 2                           | X Cancel K Back                                                                                             | ext > Finish |

• Using System Manager, define a lock down reader. Make sure that it is designated as a *Standard Reader* and provides access to the lock down area.

| 🥻 Reader Definition                               |            |
|---------------------------------------------------|------------|
| <u>Eile E</u> dit <u>S</u> earch <u>H</u> elp     |            |
| * Description                                     |            |
| Lock Down Reader                                  |            |
| Notes                                             |            |
|                                                   | ~          |
|                                                   |            |
|                                                   |            |
| * Attached To                                     |            |
|                                                   |            |
| * Provides Access To Area                         |            |
| * Reader Medel                                    |            |
| SBINX - 1 RELAY                                   |            |
| * Reader Type * Door Type                         |            |
| Standard Reader Pedestrian                        |            |
| Antipassback Time (Minutes) Channel Number Reader | Address    |
|                                                   | *          |
| Reader Template                                   |            |
| No Template                                       |            |
| 🔽 Keypad Reader 🔽 Degraded Mode 🕅 Au              | ito Relock |
| 🔲 Guest Sign In Reader 🛛 🔲 Guest Sign Out Reader  |            |
| ✓ Installed                                       |            |
| 🧮 Reinstall All Devices                           |            |
|                                                   |            |
| 😰 🎯 💽 Save and Close 💽 Save and Ne                | ew K Close |

- From the Reader Definition window go to Edit>Edit Event Triggers. Using the Edit Event Triggers window, create the following triggers for the lock down reader:
  - 1. Valid Access Transaction
    - Turn LED Green forever (0).
    - Change Reader Type to Entry Only Reader

| 🛿 Event Trig                    | ggers Fur : Luck Down                                                         | Reader                                                                                                    |                                                     |                     |                                 |
|---------------------------------|-------------------------------------------------------------------------------|----------------------------------------------------------------------------------------------------|-----------------------------------------------------|---------------------|---------------------------------|
| jile <u>H</u> elp               |                                                                               |                                                                                                    |                                                     |                     |                                 |
|                                 |                                                                               | Event Tri                                                                                                    | ggers                                               |                     |                                 |
|                                 | ► +> ►  + - C                                                                 | • 🛷 👷 📰                                                                                                    |                                                     |                     |                                 |
| Event<br>Trigger ID             | Description                                                                   | Active<br>Timezone                                                                                                    | , Tr                                                | ransaction<br>Group | 1                               |
| 62                              | Access Granted                                                                | Always                                                                                                    | Access Granted                                      | d Transactions      |                                 |
| 63                              | Valid Entry                                                                   | Always                                                                                                    | Access Granted                                      | d Transactions      |                                 |
|                                 |                                                                               |                                                                                                    |                                                     |                     |                                 |
|                                 |                                                                               |                                                                                                    |                                                     |                     |                                 |
|                                 |                                                                               |                                                                                                    |                                                     |                     |                                 |
|                                 |                                                                               |                                                                                                    |                                                     |                     |                                 |
|                                 |                                                                               |                                                                                                    |                                                     |                     |                                 |
|                                 |                                                                               |                                                                                                    |                                                     |                     |                                 |
|                                 |                                                                               |                                                                                                    |                                                     |                     |                                 |
|                                 |                                                                               | Action Items For Th                                                                                                    | s Event Trigger                                     |                     | <br>                            |
|                                 |                                                                               | Action Items For Thi                                                                                                    | s Event Trigger                                     |                     |                                 |
| < « <                           | ► >> >= = C                                                                   | Action Items For Thi                                                                                                    | s Event Trigger                                     |                     |                                 |
| Action<br>Item ID               | ► ₩ ► <b>+ - C</b><br>Description                                             | Action Items For Thi                                                                                                    | s Event Trigger                                     | Duration            |                                 |
| Action<br>Item ID<br>138        | ► ►> ►I + - C <sup>e</sup><br>Description<br>GREEN LED                        | Action Items For Thi                                                                                                    | s Event Trigger Command LED Green                   | Duration            | Move Up                         |
| Action<br>Item ID<br>138<br>139 | ► ► ► ► ★ ← ♥<br>Description<br>GREEN LED<br>Change Reader State              | Action Items For Thi                                                                                                    | s Event Trigger Command LED Green Entry Only Reader | Duration<br>0       | Move Up                         |
| Action<br>Item ID<br>138<br>139 |                                                                               | Action Items For Thi<br>Constraints for the second second se | S Event Trigger Command LED Green Entry Only Reader | Duration<br>0       | Move Up                         |
| Action<br>Item ID<br>138<br>139 | ► →> ►I + - C <sup>a</sup><br>Description<br>GREEN LED<br>Change Reader State | Action Items For Thi                                                                                                    | s Event Trigger Command LED Green Entry Only Reader | Duration<br>0<br>0  | Move Up                         |
| Action<br>Item ID<br>138<br>139 | ► →> ►I + - C <sup>e</sup><br>Description<br>GREEN LED<br>Change Reader State | Action Items For Thi                                                                                                    | s Event Trigger Command LED Green Entry Only Reader | Duration<br>0<br>0  | Move Up<br>Move Down            |
| Action<br>Item ID<br>138<br>139 | ► ► ► ► <b>+ − C</b><br>Description<br>GREEN LED<br>Change Reader State       | Action Items For Thi                                                                                                    | s Event Trigger Command LED Green Entry Only Reader | Duration<br>0<br>0  | Move Up<br>Move Down            |
| Action<br>Item ID<br>138<br>139 | ► ► ► ► ★ ← C <sup>e</sup><br>Description<br>GREEN LED<br>Change Reader State | Action Items For Thi                                                                                                    | s Event Trigger Command LED Green Entry Only Reader | Duration<br>0<br>0  | Move Up<br>Move Down            |
| Action<br>Item ID<br>138<br>139 | ► ►> ►I + - C <sup>e</sup><br>Description<br>GREEN LED<br>Change Reader State | Action Items For Thi                                                                                                    | S Event Trigger Command LED Green Entry Only Reader | Duration<br>0<br>0  | Move Up<br>Move Down<br>X Close |

- 2. Valid Entry Transaction
  - Turn RED LED forever (0)
  - Change Reader Type to Normal Access Reader

| 4500     | Event Tri           | ggers For : Lock Down         | Reader                               |                                            |                    |   |                                     |  |  |  |  |  |  |  |
|----------|---------------------|-------------------------------|--------------------------------------|--------------------------------------------|--------------------|---|-------------------------------------|--|--|--|--|--|--|--|
| Eile     | e <u>H</u> elp      |                               |                                      |                                            |                    |   |                                     |  |  |  |  |  |  |  |
|          | E vent Triggers     |                               |                                      |                                            |                    |   |                                     |  |  |  |  |  |  |  |
| H        | - ++ - <b>-</b>     | ► <b>→ ⊢</b> + - e            | 🍼 💥 📰                                |                                            |                    |   |                                     |  |  |  |  |  |  |  |
| <u> </u> | Event<br>Trigger ID | Description                   | Active<br>Timezone                   | Tra                                        | ansaction<br>Group |   | <u>^</u>                            |  |  |  |  |  |  |  |
|          | 62                  | Access Granted                | Always                               | Access Granted                             | Transactions       |   |                                     |  |  |  |  |  |  |  |
| >        | 63                  | Valid Entry                   | Always                               | Access Granted                             | Transactions       |   |                                     |  |  |  |  |  |  |  |
|          |                     |                               |                                      |                                            |                    |   |                                     |  |  |  |  |  |  |  |
|          |                     | F + F + - C                   | Action Items For This                | Event Trigger                              |                    |   | Action Items For This Event Trigger |  |  |  |  |  |  |  |
| Π        | Action              | Description                   | Device Action                        |                                            |                    |   |                                     |  |  |  |  |  |  |  |
|          | Item ID             | Description                   | Effect                               | Command                                    | Duration           | ^ |                                     |  |  |  |  |  |  |  |
| Þ.       | 140                 | RED LED                       | Lock Down Reader                     | LED Red                                    | Duration<br>0      | _ | Move Up                             |  |  |  |  |  |  |  |
| Ľ        | 140<br>141          | RED LED<br>Change Reader Type | Lock Down Reader<br>Lock Down Reader | LED Red<br>Normal Access Reader            | Duration<br>0      | _ | Move Up                             |  |  |  |  |  |  |  |
|          | 140<br>141          | RED LED<br>Change Reader Type | Lock Down Reader                     | Command<br>LED Red<br>Normal Access Reader | Duration<br>0      |   | Move Up<br>Move Down                |  |  |  |  |  |  |  |

NOTE: Access to the Lock Down Area should only be granted to cardholders that are permitted to execute a Lock Down. It is very important that these cardholders have the Controlled Anti-passback option disabled. If this is not possible, a new cardholder must be created that will be used only to execute a lock down.

- Using the Universal Triggers module, define a universal trigger for the lock down using the following selections:
  - Trigger Device = Lock Down Reader
  - Device Transaction = Valid Access
  - During Timezone = Always
  - Override = Building Lock Down

| Universal Trigger Definition                         | ×  |
|------------------------------------------------------|----|
| Trigger Event<br>Trigger Device:<br>Lock Down Reader |    |
| Device Transaction:<br>Valid Access                  | ·  |
| During Timezone:<br>Always                           | ·  |
| Override<br>Building Lock Down                       |    |
| Canc                                                 | el |

- Using the Universal Trigger module, define a Universal Trigger for the Lock Down Reset using the selections below:
  - Trigger Device = Lock Down Reader
  - Device Transaction = Valid Entry
  - During Timezone = Always
  - Override = Building Lock Down Reset

| Universal Trigger Edit   | X |
|--------------------------|---|
| Trigger Event            | _ |
| Trigger Device:          |   |
| Lock Down Reader         |   |
| Device Transaction:      |   |
| Valid Entry              |   |
| During Timezone:         |   |
| Always                   |   |
| -Output                  |   |
|                          |   |
| Building Lock Down Reset | 1 |
| V OK X Cancel            |   |

• Using System Manager, define a lock down contact.

| Contact Definition                            |                |                        |                   | × |
|-----------------------------------------------|----------------|------------------------|-------------------|---|
| <u>F</u> ile Edit <u>S</u> earch <u>H</u> elp |                |                        |                   |   |
| * Description                                 |                |                        |                   |   |
| Lock Down Contact                             |                |                        |                   |   |
| Notes                                         |                |                        |                   |   |
|                                               |                |                        | <u>&lt;</u>       |   |
|                                               |                |                        | ~                 |   |
| * Attached to Which Controller                | or Reader      | * Location             |                   |   |
| Controller                                    |                | Lock Down A            | irea              | · |
| * Contact Type                                |                | * Associated B         | levator Reader    |   |
| Lock Down Contact                             |                |                        |                   |   |
| Alarm Samples                                 | Fault Samples  | *                      | Parallel Resistor | ] |
| Series Resistor                               | Debounce Perio | od (Seconds)           | Input Number      | 3 |
| 🔲 Verify Status                               | 💌 Normally Op  | en                     | ✓ Installed       |   |
| 0.4                                           | Save and Close | J₊ <sup>#</sup> Save a | nd New X Close    |   |

- Using the Universal Trigger module, define a Universal Trigger for the Lock Down using the following selections:
  - Trigger Device = Lock Down Contact
  - Device Transaction = Contact Active
  - During Timezone = Always
  - Override = Building Lock Down

| Universal Trigger Definition                                        | ×    |
|---------------------------------------------------------------------|------|
| Trigger Event Trigger Device: Lock Down Contact Device Transaction: |      |
| Contact Active During Timezone:                                     |      |
| Always                                                              |      |
| Override Building Lock Down                                         |      |
| 🗸 OK 🛛 🗶 Car                                                        | ncel |

- Using the Universal Trigger module, define a Universal Trigger for the Lock Down Reset using the following selection:
  - Trigger Device = Lock Down Contact
  - Device Transaction = Contact Secure
  - During Timezone = Always
  - Override = Building Lock Down Reset

| Universal Trigger Definition                          | ×  |
|-------------------------------------------------------|----|
| Trigger Event<br>Trigger Device:<br>Lock Down Contact | -  |
| Device Transaction:<br>Contact Secure                 | -  |
| Always                                                | -  |
| Override<br>Building Lock Down Reset                  | 9  |
| 🗸 OK 🛛 🗶 Cano                                         | el |

• In Cardholder Definition, grant access to this reader for those individuals authorized to initiate a lock down.

## **Step 4. Executing A Lock Down**

\

Depending on how your system has been set up, a lock down can be initiated in one of the following ways.

#### **Execute Lock Down Using Manual Override Function**

- Open Manual Override Execution
- Select the Override Set View tab
- Highlight the action you wish to execute (i.e. Lock Down All Doors). Doors included in the lock down set are listed on the bottom half of the screen.
- Click Execute Override Set to initiate Lock Down
  - To return system to normal status, highlight Reset All Doors and click Execute Override Set

| 🎵 Manual Overrid                                                                      | le                                 |               |               |                |            |         | ×        |
|---------------------------------------------------------------------------------------|------------------------------------|---------------|---------------|----------------|------------|---------|----------|
| <u>File V</u> iew <u>H</u> elp                                                        |                                    |               |               |                |            |         |          |
| Controller Tree View                                                                  | Override Set View                  | Area Set View | Reader View   | Contact View   | Relay View |         |          |
| LOCK DOWN All<br>LOCK DOWN All<br>MOMENTARY UN<br>RESET All Doors<br>UNLOCK All Doors | Perimeter Doors<br>HLOCK All Doors |               |               |                |            |         |          |
| <u> </u>                                                                              |                                    |               |               |                |            |         | 2        |
|                                                                                       |                                    | 1             | Available Ove | rrides         |            |         |          |
| ▼ Override Task ID                                                                    | Override                           |               | Device        |                |            |         | ~        |
| 9                                                                                     | Lock Proximity                     |               | Schlage - MAI | N ENTRANCE     | (PROX)     |         |          |
| 8                                                                                     | Lock VIP                           |               | Schlage - LAN | I ROOM (VIP LO | JCK)       |         |          |
| 17                                                                                    | Lock Wireless Prox                 | imity         | Schlage - LOB | BY DOOR (WI    | RELESS)    |         |          |
|                                                                                       |                                    |               |               |                |            |         |          |
|                                                                                       |                                    |               |               |                |            | 5       |          |
| Execute Override Tas                                                                  | sk Execute Ove                     | erride Set    |               |                |            | <u></u> | <u>,</u> |

#### Execute Lock Down Using Universal Triggers with Designated Card Reader

- Present valid credential at designated card reader
- To return system to normal status, present valid credential at designated card reader once again

#### Lock Down Procedures for Online (Networked) Locks: card access

This function will only work on SMS Version 5.3 and above and will only allow you to lockdown any doors that are on an Automatic Override schedule.

#### Step 1. Setup Suspend and Restore override task

• In Automatic Override Application, create the **Attach the Suspend and Restore Manual Overrides** for each door that will be suspended during the Lockdown.

|                    |                 |                  |                      | Automatic Over            | ride Tasks              |                                                |           |    |
|--------------------|-----------------|------------------|----------------------|---------------------------|-------------------------|------------------------------------------------|-----------|----|
|                    | ₩ ₩ +           | - e 🎸            | 9 M                  |                           |                         |                                                |           |    |
| verride Task<br>ID | C               | escription       |                      | Timezone                  | Devic                   | e Description                                  | Device ID |    |
| 25                 | Automatically I | Jnlock Reader    |                      | Never                     | Template14 - Wir        | eless WRI - IN / WRI - OT                      | 2         | 24 |
| 26                 | Door Strike Re  | elay Reporting D | isabled              | Never                     | Template14 - Wir        | eless WRI - IN / WRI - OT                      | 2         | 24 |
| 27                 | Exit Request P  | Reporting Disabl | ed                   | Never                     | Template14 - Wir        | eless WRI - IN / WRI - OT                      | 2         | 24 |
| 102                | Activate Keyp   | ad on Reader     |                      | Never                     | Template2 - Card        | Reader for Entry and REX                       | 7         | 77 |
| 101                | Automatically I | Jnlock Reader    |                      | Never                     | Template2 - Card        | Reader for Entry and $\ensuremath{REX}\xspace$ | 7         | 77 |
| 104                | Door Strike Re  | elay Reporting D | isabled              | Never                     | Template2 - Card        | Reader for Entry and REX                       | 7         | 77 |
| 103                | Exit Request F  | Reporting Disabl | ed                   | Never                     | Template2 · Card        | Reader for Entry and $\ensuremath{REX}\xspace$ | 7         | 77 |
| 52                 | Activate Keyp   | ad on Reader     |                      | Never                     | Template3 - DOD         | is being Self Shunted (DO                      | 5         | 52 |
| 51                 | Automatically I | Jnlock Reader    | Minus Tin            | Mover<br>Internal Chart   | Template3 . DOF         | is being Self Shunted (DO                      | Ę         | 52 |
| 53                 | Door Strike Re  | elay Reporting   | Attach 9             | Suspend and Restore Man   | ial Overrides           | s being Self Shunted (DO                       | 5         | 52 |
|                    |                 |                  | Remove               | e Suspend and Restore Mar | nual Overrides          |                                                |           | 1  |
|                    |                 |                  | Export (<br>Export a | Data<br>and Open Data     |                         | -                                              |           |    |
| 16 < 🕨             | <b>→ →</b> +    | - ~ <            | Select A             | All                       | Ctrl+A                  | -                                              |           |    |
| Querride Ar        | stion ID        | Affected         | Deselec              | t All                     |                         |                                                | ~         |    |
| o tenide Ad        |                 | Allected         |                      | Description               |                         |                                                |           |    |
|                    | 153             |                  |                      | 55 Template3 GRINX Doc    | r Contact Reporting Dis | abled                                          | Move      | U  |
|                    | 154             |                  |                      | 55 Template3 GRINX Doc    | r Contact Trigger Disab | led                                            |           |    |
|                    | 155             |                  |                      | 53 Template3 GRINX Doc    | r Energize Helay        |                                                |           |    |
|                    | 155             |                  |                      | 52 Template3 - DUD is be  | in LED Green            | -61-3                                          |           |    |
|                    | 157             |                  |                      | 52 Templates - DUD is be  | in neader Heporting Dis | abled                                          |           |    |

#### Step 2. Setup Two Manual Override Task Sets

Set up two manual override task sets; one to Suspend all doors during the Lockdown and the other to Restore all the doors. This enables you to Suspend or Restore <u>all doors with one action</u>.

#### **Create Lock Down Manual Override Set**

• In Manual Override Definition, create the lock down set and add all the Suspend override tasks that were created in Step 1.

Note: When you lock down a door using Manual Override Set commands, online readers will allow access to any Valid Credential.

| Manual Override Definition |                              |                       |                                       |                         |                    |
|----------------------------|------------------------------|-----------------------|---------------------------------------|-------------------------|--------------------|
| File Actions Help          |                              |                       |                                       |                         |                    |
| Override Sets              | Override Sets Override Tasks |                       |                                       |                         |                    |
| H 44 4 F FF FF + -         | All Override Tasks           | Override Tasks By !   | Set                                   |                         |                    |
| ୯ 🛷 🖉 🛤 📰                  |                              | → + + -               | ୯ 🛷 👷 🛤 🗐                             |                         |                    |
| 🔽 Building Lock Down 🔺     | Override Task<br>ID          |                       | Description                           |                         | Device<br>Descript |
|                            | 131                          | Restore Automatic (   | Override: Automatically Unlock Reader | Template3 - DOD is bei  | ng Self Shunter    |
|                            | 130                          | Suspend Automatic     | Override: Automatically Unlock Reader | Template3 - DOD is bei  | ng Self Shunted    |
|                            | 129                          | Restore Automatic (   | Override: Automatically Unlock Reader | Template5 - DOD is bei  | ng shunted by F    |
|                            | 128                          | Suspend Automatic     | Override: Automatically Unlock Reader | Template5 - DOD is bei  | ng shunted by F    |
|                            | 127                          | Restore Automatic (   | Override: Automatically Unlock Reader | Template4 - DOD is bei  | ng Self Shunter    |
|                            | 126                          | Suspend Automatic     | Override: Automatically Unlock Reader | Template4 - DOD is bei  | ng Self Shunte     |
|                            | 125                          | Restore Automatic (   | Override: Automatically Unlock Reader | Template2 - Card Read   | er for Entry and   |
|                            | 124                          | Suspend Automatic     | Override: Automatically Unlock Reader | Template2 - Card Read   | er for Entry and   |
|                            | 123                          | Restore Automatic (   | Override: Automatically Unlock Reader | Template14 - Wireless \ | WBL-IN / WBL       |
|                            | 122                          | Suspend Automatic     | Override: Automatically Unlock Reader | Template14 - Wireless \ | WRI - IN 7 WRI     |
|                            | 119                          | Restore Automatic (   | Override: Automatically Unlock Reader | Template12 - Wireless ( | Cylindrical Lock   |
|                            | 118                          | Suspend Automatic     | Override: Automatically Unlock Reader | Template12 - Wireless ( | Cylindrical Lock 🥃 |
|                            |                              |                       |                                       |                         | 2                  |
|                            |                              | Override T            | ask Actions                           |                         |                    |
|                            | @ Ø 🕵 🛤                      |                       |                                       |                         |                    |
| Override Action<br>ID Com  | mand                         | Affected Device<br>ID | Device<br>Description                 | <u>^</u>                |                    |
| 328 Suspend Automatic      | Override                     | 52                    | Template3 - DOD is being Self Shunted | (DOD Trigger) (No F     | Move Up            |
| <.                         |                              |                       |                                       | × -                     | Move Down          |
| Execute Task Execute Set   |                              |                       |                                       |                         |                    |

#### **Create Lock Down Reset Manual Override Set**

• In Manual Override Definition, create a lock down reset set and add all the Restore Automatic tasks that were created in step 1.

Note: After the doors have been reset, they will return to their original state. For example, if the door was originally in an "automatic override schedule", it will return to an "unlocked state".

| Manual Override Definition                           |                              |                                                      |                          |                                             |  |  |  |
|------------------------------------------------------|------------------------------|------------------------------------------------------|--------------------------|---------------------------------------------|--|--|--|
| File Actions Help                                    |                              |                                                      |                          |                                             |  |  |  |
| Override Sets                                        | Override Sets Override Tasks |                                                      |                          |                                             |  |  |  |
|                                                      | All Override Tasks Ove       | erride Tasks By Set                                  |                          |                                             |  |  |  |
| c 🛷 🖉 🚧 📰                                            |                              | H + - C 🛷 👷 🛤 🗐                                      |                          |                                             |  |  |  |
| ☐ Building Lock Down ▲<br>✓ Building Lock Down Reset | Override Task<br>ID          | Description                                          | Device<br>ID             | Device A<br>Description                     |  |  |  |
|                                                      | 155 Rest                     | tore Automatic Override: Automatically Unlock Reader | 11                       | Template11 - VIP5100 Cylindrical Lock       |  |  |  |
|                                                      | 154 Susp                     | pend Automatic Override: Automatically Unlock Reader | 11                       | Template11 - VIP5100 Cylindrical Lock       |  |  |  |
|                                                      | 153 Rest                     | tore Automatic Override: Automatically Unlock Reader |                          | Template10 - VIP5500 Mortise Lock (with LBM |  |  |  |
|                                                      | 152 Susp                     | pend Automatic Override: Automatically Unlock Reader | 5                        | Template10 - VIP5500 Mortise Lock (with LBM |  |  |  |
|                                                      | 147 Rese                     | et Reader - 07054 - 1ST FLR COMPUTER ROOM            | 106                      | 07054 - 1ST FLR COMPUTER ROOM               |  |  |  |
|                                                      | 146 Lock                     | k Reader - 07054 - 1ST FLR COMPUTER ROOM             | 106                      | 07054 - 1ST FLR COMPUTER ROOM               |  |  |  |
|                                                      | 145 Unlo                     | ock Reader - 07054 - 1ST FLR COMPUTER ROOM           | 106                      | 07054 - 1ST FLR COMPUTER ROOM               |  |  |  |
|                                                      | 144 Morr                     | nentary Unlock Reader - 07054 - 1ST FLR COMPUTER     | ROOM 108                 | 07054 - 1ST FLR COMPUTER ROOM               |  |  |  |
|                                                      | 139 Rese                     | et Reader - 07054 - CARRIER ENTRANCE                 | 102                      | 07054 - CARRIER ENTRANCE                    |  |  |  |
|                                                      | 138 Lock                     | k Reader - 07054 - CARRIER ENTRANCE                  | 102                      | 07054 · CARRIER ENTRANCE                    |  |  |  |
|                                                      | 137 Unio                     | ock Reader - 07054 - CARRIER ENTRANCE                | 102                      | 07054 - CARRIER ENTRANCE                    |  |  |  |
|                                                      | 136 Morr                     | nentary Unlock Reader - 07054 - CARRIER ENTRANCE     | 102                      | 07054 - CARRIER ENTRANCE                    |  |  |  |
|                                                      | 131 Rese                     | 98                                                   | 07054 · RIGHT LOBBY DOOR |                                             |  |  |  |
|                                                      | 130 Lock                     | k Reader - 07054 - RIGHT LOBBY DOOR                  | 98                       | 07054 - RIGHT LOBBY DOOR                    |  |  |  |
| _                                                    | 129 Unlo                     | ock Reader - 07054 - RIGHT LOBBY DOOR                | 98                       | 07054 - RIGHT LOBBY DOOR                    |  |  |  |
| •                                                    | <                            |                                                      |                          |                                             |  |  |  |
|                                                      |                              | Override Task Actions                                |                          |                                             |  |  |  |
| M M A P M M + -                                      | c 🛷 👷 🗛 📄                    |                                                      |                          |                                             |  |  |  |
| Override Action<br>ID Com                            | mand Affe                    | cted Device Device<br>ID Description                 | Argument                 | Movella                                     |  |  |  |
| 426 Restore Automatic (                              | Dverride                     | 5 Template10 - VIP5500 Mortise Lock (with            | r 5                      |                                             |  |  |  |
|                                                      |                              |                                                      |                          | Move Down                                   |  |  |  |
| Execute Task Execute Set                             |                              |                                                      |                          |                                             |  |  |  |

Follow the same steps from the Lock Down Procedures for Online (Networked) Locks, *No card access* process to setup the execution of the lockdown using a card or a contact.

If you require additional assistance with a door setup with In/Out readers please contact your local installer to find out how the doors are wired.

If you have any non-site specific questions please contact our Technical Support Department at 1-866-322-1237 or email techsupport\_schlagesms@irco.com.